## NAVODILA ZA DELO OD DOMA ZA 6. C

TEDEN 18. - 22. 5. 2020

Pozdravljeni, učenke in učenci!

Vaš sošolec mi sporoča, da ne more odpreti videa na enajsti prosojnici v predstavitvi Kiparstvo. Za vsak slučaj zdaj vsem zapišem navodila ©

Kako vstopite v predstavitev videa na enajsti prosojnici:

| W 5 C W T BRIDE BUILD BUILD BU |                                                            |
|----------------------------------------------------------------------------------------------------|------------------------------------------------------------|
| farman Daten vites faith Patien Annales Depending Paged Light Q forms of Attraction .                                                                                                    | the A formula                                              |
| Contract and provide the second and second and sec      |                                                            |
| Tvoj kip naj bo VEČJI S                                                                                                    |                                                            |
|                                                                                                    |                                                            |
| Encourse 12 martine Encourse 12 martine                                                                                                    | 10 0 7 - 1 + +++ 0<br>A ∧ 3 <b>-</b> + w <sub>2000</sub> 0 |

Na spletni strani IZOBRAŽEVANJE NA DALJAVO - 6. RAZRED - LIKOVNA UMETNOST kliknite na besedo

• Kiparstvo

in program Power Point se naloži v spodnji del ekrana.

Kliknite nanj, da se odpre predstavitev.

V zgornjem delu ekrana, na oranžno-rjavem pasu najdete besede Datoteka, Osnovno, Vstavi, ..., vi poiščite **Diaprojekcija** in kliknite nanjo.

Zdaj zgoraj na levi izberite možnost OD ZAČETKA. Projekcija se začne. Ko pridete do 11. prosojnice, kliknite na besedo <u>TU</u> in video se zažene.

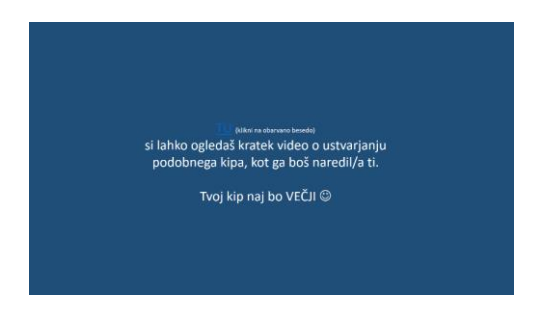

Iz diaprojekcije izstopiš s klikom na tipko Esc (na tipkovnici zgoraj levo).

## Rok za oddajo fotografij vaših kipov podaljšujem do 26. 5. 2020.

Lepo vas pozdravljam! Vaša učiteljica Duška Vlašič